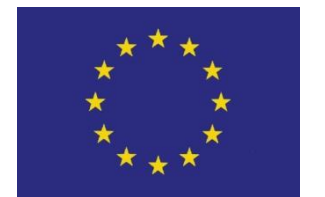

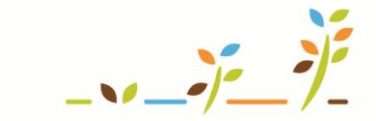

PROGRAM ROZVOJE VENKOVA

Evropský zemědělský fond pro rozvoj venkova: Evropa investuje do venkovských oblastí

# IZR Objednání ušních známek, jejich duplikátů a čipů

# Podklady pro školení

Říjen 2011

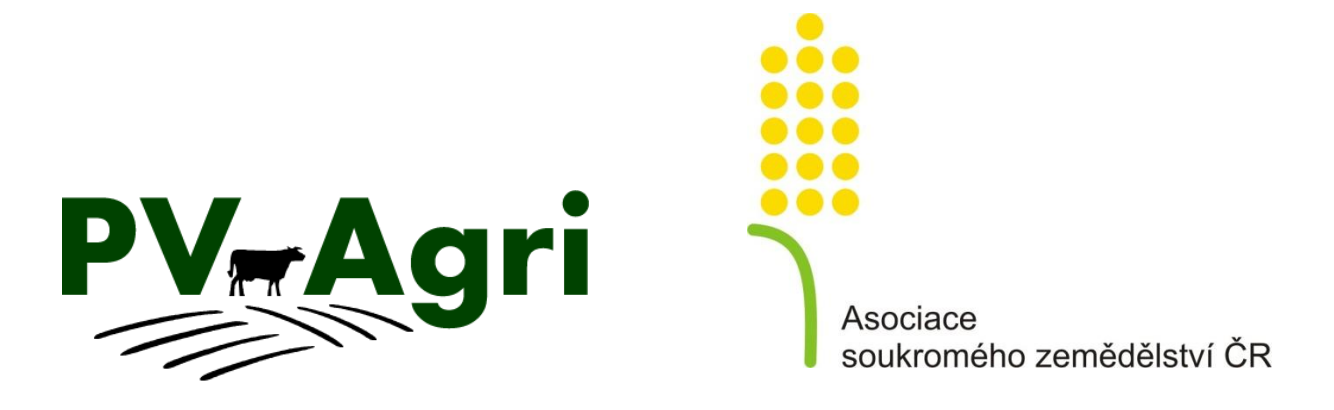

http://www.pvagri.cz

pvagri@pvagri.cz

# 1. Proč objednávat ušní známky a duplikáty přes Portál farmáře?

- IZR nabízí možnost elektronicky objednávat nové známky (UZ) a duplikáty známek (DUZ) pro skot, ovce a kozy – princip objednávek je totožný se zadáváním příkazu v elektronickém bankovnictví.
- Elektronické objednání UZ/DUZ přes portál má několik nesporných výhod:
  - a. Nikdo už objednávku "nepřepisuje" tak jak jí do systému zadám, tak odejde k výrobci – odbourává se riziko, že dostanu jinou známku, než napíšu do objednávky.
  - b. Ušetřím poštovné a čas objednávka je předvyplněná mými údaji a DUZ mohu vybírat ze seznamu.
  - **c.** Ušetřím dobírečné spojením objednávky UZ/DUZ a případných doplňků dostanu vše v rámci jedné dodávky za jedno dobírečné.

**Upozornění č. 1**: Skrze portál farmáře lze objednávat UZ jen v rámci ročního limitu na hospodářství. Známky nad tento limit je nutné řešit telefonicky s pracovníky ČMSCH.

**Upozornění č. 2:** V případě, že provádíte reklamaci UZ, pak doporučujeme použít papírový formulář a reklamaci předjednat u výrobce a případně ČMSCH.

#### 2. Orientace aneb Kde to v systému najdu?

- V levém menu kliknu na *"Elektronická hlášení a objednávky",* rozbalí se mi podnabídka, z níž vyberu *"Známky".*
- Poklikem na "*Známky"* se mi nabízí tři možnosti objednání nových UZ a tři možnosti objednání DUZ dle kategorií zvířat.

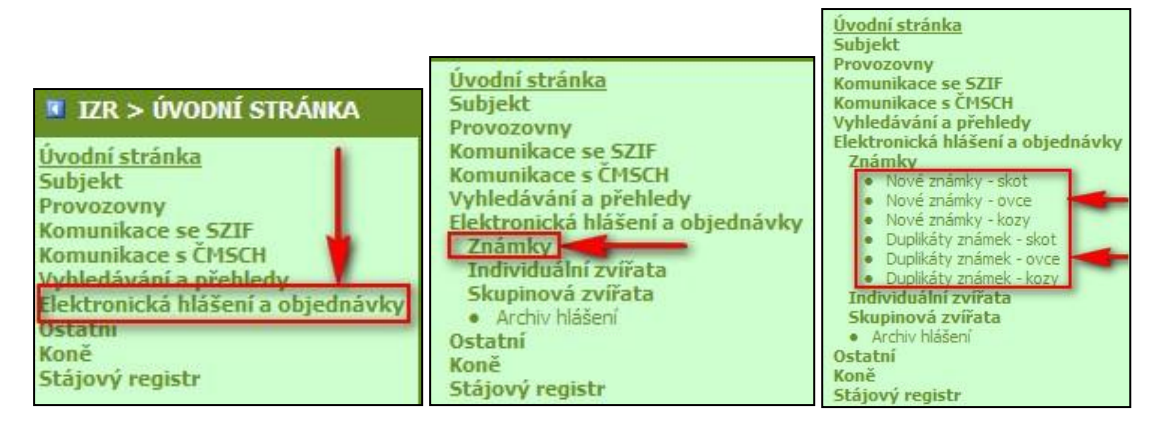

# 3. Postup zadání objednávky UZ/DUZ

Postup objednání UZ a DUZ je založen na podobném principu. Samotný postup objednání UZ a DUZ je stručně takovýto:

- 1. Vyberu provozovnu a výrobce.
- 2. Zadám adresu, kam chci objednávku doručit a kontakt na zodpovědnou osobu.
- **3.** Zadám vlastní objednávku. V případě DUZ lze použít k usnadnění zadání objednávky seznam zvířat.
- 4. Zadám další možnosti objednávky osobní odběr, objednávka kleští, hrotů.
- 5. Zadám, zda chci kompletovat s předchozí objednávkou.
- 6. Odešlu objednávku.

|                                                               |                                                                                             | Provozovn                                                                                                    | C7 51004853                                                                                                    |                                                                                                    | 1                                                      |                                                                                                    |                                                                                                    |        |  |
|---------------------------------------------------------------|---------------------------------------------------------------------------------------------|----------------------------------------------------------------------------------------------------|----------------------------------------------------------------------------------------------------|----------------------------------------------------------------------------------------------------|--------------------------------------------------------|----------------------------------------------------------------------------------------------------|----------------------------------------------------------------------------------------------------|--------|--|
|                                                               |                                                                                             | Výraho                                                                                                    |                                                                                                    | 10000                                                                                                    | 1                                                      | -                                                                                                    |                                                                                                    |        |  |
| 1 7                                                           | do vvh                                                                                      | erte provozovnu                                                                                                    | nro kterou objer                                                                                                    | náváto 117                                                                                                    | 2 n/                                                   | nžadovaného vý                                                                                                    | robce UZ                                                                                                    |        |  |
| Pour                                                          | üt adr                                                                                      | provozovny III P                                                                                                    | oužit adr. subjek                                                                                                    |                                                                                                    | t pe                                                   | ir kontakt oso                                                                                                    | by Wimaza                                                                                                    | t l    |  |
| Four                                                          |                                                                                             | provozovny P                                                                                                    | OUZIC AUT. SUDJEK                                                                                                    | rouzi                                                                                                    |                                                        | n. kontakt. 050                                                                                                    | Dy Vyillaza                                                                                                    |        |  |
|                                                               |                                                                                             | Název subjekt                                                                                                    | AGROPLAST KOBYLY a.s.                                                                                                    |                                                                                                    |                                                        | Zde je uvedena                                                                                                    |                                                                                                    |        |  |
|                                                               |                                                                                             | Kontaktní telefo                                                                                                    | n                                                                                                    |                                                                                                    |                                                        | kterou budou známky                                                                                                    |                                                                                                    |        |  |
| *                                                             |                                                                                             |                                                                                                    |                                                                                                    | Adresa                                                                                                    |                                                        | vyplňuje adres                                                                                                    | a zvolené                                                                                                    |        |  |
|                                                               |                                                                                             | Název ulic                                                                                                    | e Kobyly                                                                                                    |                                                                                                    |                                                        | provozovny. Lz                                                                                                    | e ji pomocí                                                                                                    |        |  |
|                                                               |                                                                                             | Název obc                                                                                                    | e Kobyly                                                                                                    |                                                                                                    |                                                        | tlačítek změnit                                                                                                    | t na adresu                                                                                                    |        |  |
|                                                               |                                                                                             | Číslo popisn                                                                                                    | é 93                                                                                                    |                                                                                                    |                                                        | či zadat jinou a                                                                                                    | dresu pro                                                                                                    |        |  |
|                                                               |                                                                                             | Číslo orientači                                                                                                    | i i                                                                                                    |                                                                                                    |                                                        | doručení. Dopo                                                                                                    | oručuje se                                                                                                    |        |  |
| ь                                                             |                                                                                             | Pošt                                                                                                    | а                                                                                                    |                                                                                                    |                                                        | vyplnit kontakt                                                                                                    | tní telefon.                                                                                                    |        |  |
| 2                                                             |                                                                                             | Ps                                                                                                    | č 46345                                                                                                    |                                                                                                    |                                                        | ]                                                                                                    |                                                                                                    |        |  |
| _                                                             | _                                                                                           |                                                                                                    |                                                                                                    |                                                                                                    | _                                                      |                                                                                                    |                                                                                                    | _      |  |
| ^                                                             |                                                                                             | 15                                                                                                    |                                                                                                    | Známky                                                                                                    |                                                        |                                                                                                    | 56                                                                                                    |        |  |
|                                                               | Počet                                                                                       | Typ UZ                                                                                                    | Popisové pole,<br>terč, čip                                                                                                    | Barva UZ                                                                                                    |                                                        | Pohlaví                                                                                                    | Velikost                                                                                                    | známky |  |
|                                                               | 0                                                                                           | Тур АА                                                                                                    |                                                                                                    | červená                                                                                                    |                                                        | Samec                                                                                                    | Malá                                                                                                    |        |  |
|                                                               | 0                                                                                           | Tvp AA                                                                                                    |                                                                                                    | žlutá                                                                                                    |                                                        | Samice                                                                                                    | Malá                                                                                                    |        |  |
| 3 7                                                           |                                                                                             |                                                                                                    |                                                                                                    |                                                                                                    |                                                        |                                                                                                    |                                                                                                    |        |  |
| 5 4                                                           | de vyp                                                                                      | lňujete vlastní ok                                                                                                    | ojednávku UZ. Vy                                                                                                    | světlivky k                                                                                                    | slou                                                   | upcům jsou uve                                                                                                    | deny pod tab                                                                                                    | ulkou. |  |
| *                                                             | ae vyp                                                                                      | lňujete vlastní ok                                                                                                    | ojednávku UZ. Vy<br>Další mož                                                                                                    | vsvětlivky k s                                                                                                    | slou                                                   | upcům jsou uve                                                                                                    | deny pod tab                                                                                                    | ulkou. |  |
| \$<br> ^                                                      | de vyp                                                                                      | lňujete vlastní ok<br>Osobní odbě                                                                                                    | pjednávku UZ. Vy<br>Další mož                                                                                                    | nosti objednáv                                                                                                    | slou<br>ky                                             | upcům jsou uve                                                                                                    | deny pod tab                                                                                                    | ulkou. |  |
| \$<br>*                                                       | de vyp                                                                                      | l <b>ňujete vlastní ok</b><br>Osobní odbě<br>Počet klešt                                                                                                    | jednávku UZ. Vy<br>Další mož<br>r  -<br>i  -<br>(vybraného výrol                                                                                                    | nosti objednáv<br>v v v tlivky k s<br>v v<br>v v<br>bce)                                                                                                    | slou<br>ky                                             | upcům jsou uvec                                                                                                    | deny pod tab                                                                                                    | ulkou. |  |
| *                                                             | de vyp                                                                                      | l <b>ňujete vlastní ok</b><br>Osobní odbě<br>Počet klešt<br>Typ klešt                                                                                                    | pjednávku UZ. Vy<br>Další mož<br>r<br>-<br>i  -<br>(vybraného výrol<br>i  -                                                                                                    | nosti objednáv<br>v v v v v v v v v v v v v v v v v v v                                                                                                     | slou<br>ky                                             | upcům jsou uveo<br>Zde specifiku<br>objednávku l                                                                                                    | deny pod tab<br>jete vaši<br>Pokud chcete                                                                                                    | ulkou. |  |
| *                                                             | de vyp                                                                                      | l <b>ňujete vlastní ok</b><br>Osobní odbě<br>Počet klešt<br>Typ klešt                                                                                                    | jednávku UZ. Vy<br>Další mož<br>r -<br>i -<br>(vybraného výrol<br>i -<br>(jen pro výrobce                                                                                                    | nosti objednáv<br>v<br>v<br>v<br>bce)<br>MAVE)                                                                                                    | slou<br>ky                                             | zpcům jsou uveo<br>Zde specifiku<br>objednávku. I<br>UZ vyzvednou                                                                                                    | deny pod tab<br>jete vaši<br>Pokud chcete<br>ut osobně,                                                                                         | ulkou. |  |
| *                                                             | Zná                                                                                         | l <b>ňujete vlastní ok</b><br>Osobní odbě<br>Počet klešt<br>Typ klešt<br>mky s plným hroten                                                                                                    | jednávku UZ. Vy<br>Další mož<br>r<br>-<br>i -<br>(vybraného výrol<br>i -<br>(jen pro výrobce<br>n -<br>(jen pro výrobce)                                                                                                    | nosti objednáv<br>nosti objednáv<br>v<br>bce)<br>MAVE)<br>DITA, EURO                                                                                                    | slou<br>ky                                             | Zde specifiku<br>objednávku. I<br>UZ vyzvednou<br>zadejte osobr<br>ANO.                                                                                                    | deny pod tab<br>jete vaši<br>Pokud chcete<br>ut osobně,<br>ní odběr -                                                                           |        |  |
| *                                                             | Zná                                                                                         | Osobní odbě<br>Počet klešt<br>Typ klešt<br>mky s plným hroten<br>očet vložek do klešt                                                                                                    | Další mož<br>Další mož<br>-<br>-<br>-<br>-<br>-<br>-<br>-<br>-<br>-<br>-<br>-<br>-<br>-<br>-<br>-<br>-<br>-<br>-<br>-                                                                                                    | nosti objednáv<br>nosti objednáv<br>v<br>v<br>bce)<br>MAVE)<br>DITA, EURO<br>v                                                                                                    | slou<br>ky                                             | zde specifiku<br>objednávku. I<br>UZ vyzvednou<br>zadejte osobr<br>ANO.                                                                                                    | deny pod tab<br>jete vaši<br>Pokud chcete<br>ut osobně,<br>ní odběr -                                                                           |        |  |
| *                                                             | Zná                                                                                         | Osobní odbě<br>Počet klešt<br>Typ klešt<br>mky s plným hroten<br>očet vložek do klešt                                                                                                    | jednávku UZ. Vy<br>Další mož<br>r<br>-<br>(vybraného výrol<br>i -<br>(jen pro výrobce<br>n -<br>(jen pro výrobce<br>i -<br>(ybraného výrol<br>i -                                                                                                    | nosti objednáv<br>nosti objednáv<br>v<br>bce)<br>MAVE)<br>DITA, EURO<br>bce; jen pro D                                                                                                    | slou<br>ky                                             | zde specifiku<br>objednávku. I<br>UZ vyzvednou<br>zadejte osobr<br>ANO.                                                                                                    | deny pod tab<br>jete vaši<br>Pokud chcete<br>ut osobně,<br>ní odběr -                                                                           |        |  |
| *                                                             | Zná<br>P<br>F                                                                               | Osobní odbě<br>Počet klešt<br>Typ klešt<br>mky s plným hroten<br>očet vložek do klešt                                                                                                    | Další mož<br>Další mož<br>r<br>-<br>(vybraného výrol<br>i -<br>(jen pro výrobce<br>i -<br>(ypbraného výrol<br>i -<br>(vybraného výrol                                                                                                    | nosti objednáv<br>nosti objednáv<br>v<br>bce)<br>MAVE)<br>DITA, EURO<br>v<br>bce; jen pro D<br>v<br>bce)                                                                                                    | slou<br>ky                                             | Zde specifiku<br>objednávku. I<br>UZ vyzvednou<br>zadejte osobr<br>ANO.<br>A, EURO, HEMA)                                                                                                    | deny pod tab<br>jete vaši<br>Pokud chcete<br>it osobně,<br>ní odběr -                                                                           |        |  |
| *                                                             | Zná<br>P<br>F                                                                               | Osobní odbě<br>Počet klešt<br>Typ klešt<br>mky s plným hroten<br>očet vložek do klešt<br>Počet hrotů do klešt<br>Typ hrotů                                                                                                    | jednávku UZ. Vy<br>Další mož<br>r<br>(vybraného výrol<br>i -<br>(jen pro výrobce<br>n -<br>(jen pro výrobce<br>i -<br>(vybraného výrol<br>i -<br>(vybraného výrol<br>i -<br>(vybraného výrol<br>i -<br>(vybraného výrol                                                                                          | nosti objednáv<br>nosti objednáv<br>v<br>bce)<br>MAVE)<br>DITA, EURO<br>DITA, EURO<br>v<br>bce; jen pro D<br>bce; jen pro D<br>v<br>bce)                                                                                                    | slou<br>ky                                             | zde specifiku<br>objednávku. I<br>UZ vyzvednou<br>zadejte osobr<br>ANO.                                                                                                    | deny pod tabi<br>jete vaši<br>Pokud chcete<br>It osobně,<br>ní odběr -                                                                          |        |  |
| \$                                                            | Zná<br>P                                                                                    | Osobní odbě<br>Počet klešt<br>Typ klešt<br>mky s plným hroten<br>očet vložek do klešt<br>Počet hrotů do klešt<br>Typ hrotů                                                                                                    | Další mož<br>Další mož<br>r<br>-<br>(vybraného výrol<br>i -<br>(jen pro výrobce<br>i -<br>(vybraného výrol<br>i -<br>(vybraného výrol<br>i -<br>(vybraného výrol                                                                                                    | nosti objednáv<br>nosti objednáv<br>v<br>bce)<br>MAVE)<br>DITA, EURO<br>v<br>bce; jen pro D<br>bce; jen pro D<br>v<br>bce)<br>v<br>bce)                                                                                                    | slou<br>ky<br>)<br>DIT/                                | upcům jsou uver<br>Zde specifiku<br>objednávku. I<br>UZ vyzvednou<br>zadejte osobr<br>ANO.<br>A, EURO, HEMA)                                                                                                    | deny pod tabi<br>jete vaši<br>Pokud chcete<br>it osobně,<br>ní odběr-                                                                           |        |  |
| A<br>Kompl                                                    | Zná<br>P<br>F                                                                               | Osobní odbě<br>Počet klešt<br>Typ klešt<br>mky s plným hroten<br>očet vložek do klešt<br>Počet hrotů do klešt<br>Typ hrotů                                                                                                    | Další mož<br>Další mož<br>r<br>-<br>(vybraného výrol<br>i -<br>(jen pro výrobce<br>i -<br>(vybraného výrol<br>i -<br>(vybraného výrol<br>i -<br>(vybraného výrol<br>i -<br>(jen pro výrobce                                                                                                    | nosti objednáv<br>nosti objednáv<br>v<br>v<br>bce)<br>MAVE)<br>DITA, EURO<br>v<br>bce; jen pro D<br>bce; jen pro D<br>v<br>bce)<br>v<br>bce)<br>v<br>bce)<br>v<br>bce)<br>v<br>bce)<br>v<br>v<br>bce)<br>v<br>v<br>v<br>bce)<br>v<br>v<br>v<br>v<br>v<br>v<br>v<br>v<br>v<br>v<br>v<br>v<br>v                                                                                                    | slou<br>ky<br>)<br>DIT/                                | Jpcům jsou uver<br>Zde specifiku<br>objednávku. I<br>UZ vyzvednou<br>zadejte osobr<br>ANO.<br>A, EURO, HEMA)                                                                                                    | deny pod tab<br>jete vaši<br>Pokud chcete<br>ut osobně,<br>ní odběr -                                                                           |        |  |
| 4<br>Komple<br>Comple                                         | Zná<br>Zná<br>P<br>F<br>etace o<br>vé i dup                                                 | Osobní odbě<br>Počet klešt<br>Typ klešt<br>mky s plným hroten<br>očet vložek do klešt<br>Počet hrotů do klešt<br>Typ hrotů<br>objednávek: 5                                                                                                    | Další mož<br>Další mož<br>r<br>-<br>i -<br>(vybraného výrol<br>i -<br>(jen pro výrobce<br>i -<br>(vybraného výrol<br>i -<br>(vybraného výrol<br>i -<br>(jen pro výrobce<br>zde kompletujete<br>k jednomu výrobci                                                                                                 | světlivky k s<br>nosti objednáv<br>v<br>bce)<br>MAVE)<br>DITA, EURO<br>DITA, EURO<br>v<br>bce; jen pro D<br>bce; jen pro D<br>v<br>bce)<br>v<br>bce)<br>v<br>bce)<br>v<br>bce; jen pro D<br>v<br>bce; jen pro D<br>v<br>v<br>bce; jen pro D<br>v<br>v<br>bce; jen pro S<br>v<br>jen v<br>jen v | slou<br>ky<br>)<br>DITA                                | Jpcům jsou uver<br>Zde specifiku<br>objednávku. I<br>UZ vyzvednou<br>zadejte osobr<br>ANO.<br>A, EURO, HEMA)<br>jinou.<br>dnávek (např. pro<br>bjednávky potom                                                                | deny pod tabi<br>jete vaši<br>Pokud chcete<br>ut osobně,<br>ní odběr -<br>více druhů zvířa<br>přijdou poštou                                    | alkou. |  |
| 4<br>Komple<br>compleored non                                 | Zná<br>Zná<br>P<br>F<br>etace o<br>vé i dup<br>n baliku,                                    | Osobní odbě<br>Počet klešt<br>Typ klešt<br>mky s plným hroten<br>očet vložek do klešt<br>Počet hrotů do klešt<br>Typ hrotů<br>objednávek: 5                                                                                                    | Další mož<br>Další mož<br>r<br>-<br>(vybraného výrol<br>i -<br>(jen pro výrobce<br>i -<br>(jen pro výrobce<br>i -<br>(vybraného výrol<br>i -<br>(vybraného výrol<br>i -<br>(jen pro výrobce<br>zde kompletujete<br>k jednomu výrobci                                                                             | nosti objednáv<br>nosti objednáv<br>v<br>bce)<br>MAVE)<br>DITA, EURO<br>v<br>DITA, EURO<br>v<br>bce; jen pro D<br>bce; jen pro D<br>v<br>bce)<br>v<br>bce)<br>v<br>bce)<br>v<br>bce)<br>v<br>bce)<br>v<br>bce)<br>v<br>bce; jen pro D<br>v<br>bce)<br>v<br>bce)<br>v<br>bce; jen pro D<br>v<br>bce)<br>v<br>bce)<br>v<br>v<br>bce; jen pro D<br>v<br>bce)<br>v<br>v<br>bce; jen pro D<br>v<br>bce; jen pro D<br>v<br>bce; jen pro D<br>v<br>bce; jen pro D<br>v<br>bce; jen pro D<br>v<br>bce; jen pro D<br>v<br>bce; jen pro D<br>v<br>bce; jen pro D<br>v<br>bce; jen pro D<br>v<br>v<br>bce; jen pro D<br>v<br>v<br>bce; jen pro D<br>v<br>v<br>bce; jen pro D<br>v<br>v<br>v<br>bce; jen pro D<br>v<br>v<br>v<br>v<br>v<br>v<br>v<br>v<br>v<br>v<br>v<br>v<br>v                                                                                                    | slou<br>ky<br>)<br>DIT<br>bjec<br>ny o                 | Jpcům jsou uver<br>Zde specifiku<br>objednávku. I<br>UZ vyzvednou<br>zadejte osobr<br>ANO.<br>A, EURO, HEMA)<br>jinou.<br>dnávek (např. pro<br>bjednávky potom                                                                | deny pod tabi<br>jete vaši<br>Pokud chcete<br>at osobně,<br>ní odběr -<br>více druhů zvířa<br>přijdou poštou                                    | alkou. |  |
| 4<br>Komple<br>comple<br>oro nov<br>ednom<br>Odběr:<br>prostř | Zná<br>Zná<br>P<br>etace ob<br>vé i dup<br>i balku,<br>atel se<br>atel bei                  | Osobní odbě<br>Počet klešt<br>Typ klešt<br>mky s plným hroten<br>očet vložek do klešt<br>Oočet hrotů do klešt<br>Typ hrotů<br>objednávek: 5                                                                                                    | ojednávku UZ. Vy<br>Další mož<br>r<br>(vybraného výrol<br>i -<br>(jen pro výrobce<br>i -<br>(jen pro výrobce<br>i -<br>(vybraného výrol<br>i -<br>(vybraného výrol<br>i -<br>(jen pro výrobce<br>Zde kompletujete<br>k jednomu výrobce                                                                           | nosti objednáv<br>nosti objednáv<br>v<br>bce)<br>MAVE)<br>DITA, EURO<br>v<br>bce; jen pro D<br>bce; jen pro D<br>v<br>bce)<br>v<br>bce)<br>v<br>bce; jen pro D<br>v<br>bce; jen pro D<br>v<br>v<br>bce; jen pro D<br>v<br>v<br>jen jen jen jen jen jen jen jen jen jen                                                                                                    | slou<br>ky<br>)<br>DIT/<br>bjec<br>ny o<br>ávce        | Zde specifiku<br>objednávku. I<br>UZ vyzvednou<br>zadejte osobr<br>ANO.<br>A, EURO, HEMA)<br>jinou.<br>dnávek (např. pro<br>objednávky potom                                                                                  | deny pod tabi<br>jete vaši<br>Pokud chcete<br>it osobně,<br>ní odběr -<br>více druhů zvířa<br>přijdou poštou<br>pci ušních zná<br>ýrobce ušních | alkou. |  |
| 4<br>Komple<br>oro nov<br>ednom<br>Odběr.<br>prostř           | Zná<br>Zná<br>P<br>F<br>etace ob<br>vé i dup<br>n balku,<br>atel se<br>atel ber<br>vednictv | Osobní odbě<br>Počet klešt<br>Typ klešt<br>mky s plným hroten<br>očet vložek do klešt<br>Počet hrotů do klešt<br>Typ hrotů<br>objednávek: 5<br>jednávek umožňuje<br>likáty) spojených do<br>za jedno poštovné.<br>zavazuje uhradit<br>re na vědomí, že v<br>vím pověřené osob | ojednávku UZ. Vy<br>Další mož<br>r<br>(vybraného výrol<br>i<br>-<br>(jen pro výrobce<br>r<br>(jen pro výrobce<br>i<br>-<br>(vybraného výrol<br>i<br>-<br>(vybraného výrol<br>i<br>-<br>(jen pro výrobce<br>zde kompletujete<br>k jednomu výrobci<br>hromady. Přínosem<br>předmět objedná<br>ady předmětu objedná | vsvětlivky k s<br>nosti objednáv<br>v<br>bce)<br>MAVE)<br>DITA, EURO<br>DITA, EURO<br>v<br>bce; jen pro I<br>v<br>bce)<br>MAVE)<br>e objednávky<br>i poslat více o<br>n je, že všechí<br>vky při dodá<br>ojednávky by<br>vské společí                                                                                                    | slou<br>ky<br>)<br>DIT/<br>bjec<br>ny o<br>ávce<br>ude | Jpcům jsou uver<br>Zde specifiku<br>objednávku. I<br>UZ vyzvednou<br>zadejte osobr<br>ANO.<br>A, EURO, HEMA)<br>Jinou.<br>Jnávek (např. pro<br>objednávky potom<br>e dobírkou výrole<br>e reklamovat u v<br>ti chovatelů a.s. | deny pod tabi<br>jete vaši<br>Pokud chcete<br>at osobně,<br>ní odběr -<br>více druhů zvířa<br>přijdou poštou<br>pci ušních zná<br>ýrobce ušních | alkou. |  |

# 3.1.Postup pro objednání nových ušních známek (UZ)

| Duplikáty známek pro skot                                                                                                    |                                                                                                    |                                                                                                    |                                                                                                    |                                                                                                    |                                                                |                     |
|----------------------------------------------------------------------------------------------------|----------------------------------------------------------------------------------------------------|----------------------------------------------------------------------------------------------------|----------------------------------------------------------------------------------------------------|----------------------------------------------------------------------------------------------------|----------------------------------------------------------------|---------------------|
| Provozovna                                                                                                    | CZ 51004853                                                                                                    | •                                                                                                    |                                                                                                    |                                                                                                    |                                                                |                     |
| Výrobce                                                                                                    | -                                                                                                    |                                                                                                    | •                                                                                                    |                                                                                                    |                                                                |                     |
| 1 Zde vyberte provozovnu,                                                                                                    | pro kterou objedi                                                                                                    | náváte DUZ a j                                                                                                    | oožadovaného výrobc                                                                                                    | e DUZ.                                                                                                 |                                                                |                     |
| Použít adr. provozovny Po                                                                                                    | užít adr. subjektu                                                                                                    | u Použít ad                                                                                                    | r. kontakt. osoby 📃 \                                                                                                    | /ymazat                                                                                                | 1                                                              |                     |
| Název subjektu                                                                                                    | AGROPLAST KO                                                                                                    | BYLY a.s.                                                                                                    | -                                                                                                    | _                                                                                                    |                                                                |                     |
| Kontaktní telefon                                                                                                    |                                                                                                    |                                                                                                    | Zde je uvedena ad                                                                                                    | resa, na                                                                                               |                                                                |                     |
| *                                                                                                    | A                                                                                                    | Adresa                                                                                                    | doručeny. Automa                                                                                                    | ticky se                                                                                               |                                                                |                     |
| Název ulice                                                                                                    | Kobyly                                                                                                    |                                                                                                    | vyplňuje adresa zv                                                                                                    | olené                                                                                                  |                                                                |                     |
| Název obce                                                                                                    | Kobyly                                                                                                    |                                                                                                    | tlačítek změnit na                                                                                                    | adresu                                                                                                 |                                                                |                     |
| Číslo popisné                                                                                                    | 93                                                                                                    |                                                                                                    | subjektu/kontaktr                                                                                                    | ní osoby či                                                                                            |                                                                |                     |
| Číslo orientačni                                                                                                    |                                                                                                    |                                                                                                    | zadat jinou adresu<br>doručení. Doporud                                                                                                    | pro<br>Tule se                                                                                         |                                                                |                     |
| Pošta                                                                                                    |                                                                                                    |                                                                                                    | vyplnit kontaktní t                                                                                                    | elefon.                                                                                                |                                                                |                     |
| 2 Psč                                                                                                    | 46345                                                                                                    |                                                                                                    |                                                                                                    | _                                                                                                    |                                                                |                     |
|                                                                                                    |                                                                                                    | 785                                                                                                    | mlar                                                                                                    |                                                                                                    |                                                                | _                   |
| 3                                                                                                    |                                                                                                    | Popiesuć po                                                                                                    |                                                                                                    |                                                                                                    |                                                                | _                   |
| Země Číslo UZ                                                                                                    | Typ UZ                                                                                                    | terč, čip                                                                                                    | Pohlaví                                                                                                    | Barva UZ                                                                                               | Velikost zná                                                   | mky                 |
| *                                                                                                    |                                                                                                    | Zde vyplňuj                                                                                                    | ete vlastní objednávk                                                                                                    | u DUZ. Vysvé                                                                                           | ětlivky k sloupcůn                                             | n jsou              |
| Zadat UZ pomocí seznamu zv                                                                                                    | vířat                                                                                                    | je DUZ obje                                                                                                    | d tabulkou. K snádnej<br>dnávána slouží toto tla                                                                                                    | símu vyhled<br>ačítko.                                                                                 | ani zvirete, ke kte                                            | eremu               |
| 1 Comments of the second second second second second second second second second second second second second se                                                                                                    |                                                                                                    |                                                                                                    |                                                                                                    |                                                                                                    |                                                                |                     |
|                                                                                                    | Další mož                                                                                                    | nosti objednávko                                                                                                    | 1                                                                                                    |                                                                                                    |                                                                |                     |
| ★<br>Osobní odběr                                                                                                    | Další mož                                                                                                    | ínosti objednávky                                                                                                    | /<br>Zdo sposifiku                                                                                                    | iata                                                                                                   |                                                                |                     |
| ✿ Osobní odběn<br>Počet klešt                                                                                                    | Další mož<br>-<br>  -                                                                                                    | inosti objednávky                                                                                                    | Zde specifiku<br>Vaši objedná                                                                                                    | jete<br>/ku.                                                                                           |                                                                |                     |
| ☆<br>Osobní odběi<br>Počet klešt                                                                                                    | Další mož<br>-<br>i -<br>(vybraného výro                                                                                                    | inosti objednávky                                                                                                    | /<br>Zde specifiku<br>Vaši objedná<br>Pokud chcete                                                                                                    | jete<br>/ku.                                                                                           |                                                                |                     |
| ✿ Osobní odběn<br>Počet klešt<br>Typ klešt                                                                                                    | Další mož<br>-<br>i -<br>(vybraného výro<br>i -                                                                                                    | inosti objednávky<br>v<br>bce)<br>v                                                                                                    | Zde specifiku<br>Vaši objednáv<br>Pokud chcete<br>vyzvednout D                                                                                                    | jete<br>vku.<br>UZ                                                                                     |                                                                |                     |
| ✿ Osobní odběn<br>Počet klešt<br>Typ klešt                                                                                                    | Další mož<br>-<br>i -<br>(vybraného výro<br>i -<br>(jen pro výrobce                                                                                                    | inosti objednávky<br>v<br>v<br>bce)<br>MAVE)                                                                                                    | Zde specifiku<br>Vaši objedná<br>Pokud chcete<br>vyzvednout D<br>osobně, zade<br>osobní odběr                                                                                                    | jete<br>vku.<br>UZ<br>jte                                                                              |                                                                |                     |
| Sobní odběn<br>Počet klešt<br>Typ klešt<br>Známky s plným hrotem                                                                                                    | Další mož<br>-<br>i -<br>(vybraného výro<br>i -<br>(jen pro výrobce<br>-<br>(jen pro výrobce                                                                                                    | inosti objednávko<br>v<br>bce)<br>MAVE)<br>DITA, EURO)                                                                                                    | Zde specifiku<br>Vaši objednát<br>Pokud chcete<br>vyzvednout D<br>osobně, zade<br>osobní odběr<br>ANO.                                                                                                    | jete<br>vku.<br>VUZ<br>jte<br>-                                                                        |                                                                |                     |
| Sobní odběr<br>Počet klešt<br>Typ klešt<br>Známky s plným hrotem<br>Počet vložek do klešt                                                                                                    | Další mož<br>-<br>(vybraného výro<br>-<br>(jen pro výrobce<br>-<br>(jen pro výrobce<br>-                                                                                                    | inosti objednávky<br>v<br>bce)<br>MAVE)<br>MAVE)<br>OITA, EURO)                                                                                                    | Zde specifiku<br>Vaši objedná<br>Pokud chcete<br>vyzvednout D<br>osobně, zade<br>osobní odběr<br>ANO.                                                                                                    | jete<br>vku.<br>UZ<br>jte<br>-                                                                         |                                                                |                     |
| Sobní odběn<br>Počet klešt<br>Typ klešt<br>Známky s plným hrotem<br>Počet vložek do klešt                                                                                                    | Další mož<br>-<br>i -<br>(vybraného výro<br>i -<br>(jen pro výrobce<br>-<br>(jen pro výrobce<br>i -<br>(ypraného výro                                                                                                    | inosti objednávko<br>v<br>bce)<br>MAVE)<br>MAVE)<br>DITA, EURO)<br>v<br>bce; jen pro DI                                                                                                    | ,<br>Zde specifiku<br>Vaši objednát<br>Pokud chcete<br>vyzvednout D<br>osobně, zade<br>osobní odběr<br>ANO.                                                                                                    | jete<br>vku.<br>UZ<br>jte<br>-                                                                         |                                                                |                     |
| Sobní odběn<br>Počet klešt<br>Typ klešt<br>Známky s plným hrotem<br>Počet vložek do klešt<br>Počet hrotů do klešt                                                                                                    | Další mož<br>-<br>i -<br>(vybraného výrol<br>i -<br>(jen pro výrobce<br>-<br>(jen pro výrobce<br>i -<br>(vybraného výrol<br>i -<br>(vybraného výrol                                                                                                    | e MAVE)                                                                                                    | Zde specifiku<br>Vaši objednáv<br>Pokud chcete<br>vyzvednout D<br>osobně, zade<br>osobní odběr<br>ANO.                                                                                                    | jete<br>vku.<br>UZ<br>jte<br>-                                                                         |                                                                |                     |
| Sobní odběn<br>Počet klešt<br>Typ klešt<br>Známky s plným hrotem<br>Počet vložek do klešt<br>Počet hrotů do klešt<br>Typ hrotů                                                                                                    | Další mož<br>-<br>i -<br>(vybraného výrol<br>i -<br>(jen pro výrobce<br>i -<br>(jen pro výrobce<br>i -<br>(vybraného výrol<br>i -<br>(vybraného výrol<br>i -                                                                                                    | inosti objednávko<br>inosti objednávko<br>i obce)<br>i bce)<br>i MAVE)<br>i DITA, EURO)<br>i obce; jen pro DI<br>i obce)<br>i obce)<br>i obce)<br>i obce)<br>i obce)<br>i obce)<br>i obce)<br>i obce)<br>i obce)<br>i obce<br>i obce<br>i | ,<br>Zde specifiku<br>Vaši objednát<br>Pokud chcete<br>vyzvednout D<br>osobně, zade<br>osobní odběr<br>ANO.                                                                                                    | jete<br>vku.<br>UZ<br>jte<br>-                                                                         |                                                                |                     |
| Sobní odběn<br>Počet klešt<br>Typ klešt<br>Známky s plným hrotem<br>Počet vložek do klešt<br>Počet hrotů do klešt<br>Typ hrotů                                                                                                    | Další mož<br>-<br>i -<br>(vybraného výrol<br>i -<br>(jen pro výrobce<br>i -<br>(ybraného výrol<br>i -<br>(vybraného výrol<br>i -<br>(vybraného výrol<br>i -<br>(uybraného výrol                                                                                                    | e MAVE)                                                                                                    | /<br>Zde specifiku<br>Vaši objednát<br>Pokud chcete<br>vyzvednout D<br>osobně, zade<br>osobní odběr<br>ANO.                                                                                                    | jete<br>vku.<br>UZ<br>jte<br>-                                                                         |                                                                |                     |
| <ul> <li>Sobní odběn</li> <li>Počet klešt</li> <li>Typ klešt</li> <li>Známky s plným hrotem</li> <li>Počet vložek do klešt</li> <li>Počet hrotů do klešt</li> <li>Typ hrotů</li> </ul>                                                                                                    | Další mož<br>-<br>-<br>(vybraného výrol<br>-<br>(jen pro výrobce<br>-<br>(jen pro výrobce<br>-<br>(vybraného výrol<br>-<br>(vybraného výrol<br>-<br>(vybraného výrol                                                                                                    | e MAVE)                                                                                                    | ,<br>Zde specifiku<br>Vaši objednát<br>Pokud chcete<br>vyzvednout D<br>osobně, zade<br>osobní odběr<br>ANO.<br>TA, EURO, HEMA)                                                                                                    | jete<br>vku.<br>UZ<br>jte<br>-                                                                         |                                                                |                     |
| <ul> <li>Sobní odběn</li> <li>Počet klešt</li> <li>Typ klešt</li> <li>Známky s plným hrotem</li> <li>Počet vložek do klešt</li> <li>Počet hrotů do klešt</li> <li>Typ hrotů</li> <li>Typ hrotů</li> <li>Kompletace objednávek: 5</li> </ul>                                                                                                    | Další mož<br>-<br>i -<br>(vybraného výrol<br>i -<br>(jen pro výrobce<br>i -<br>(vybraného výrol<br>i -<br>(vybraného výrol<br>i -<br>(vybraného výrol<br>i -<br>(zen pro výrobce<br><b>Zde kompletuje</b>                                                                                                    | inosti objednávko<br>inosti objednávko<br>i cele<br>e MAVE)<br>e DITA, EURO)<br>i cele<br>bce; jen pro DI<br>i cele<br>bce)<br>i cele<br>e MAVE)<br>e MAVE)<br>e MAVE)<br>e MAVE)                                                                                                    | v<br>Zde specifiku<br>Vaši objednát<br>Pokud chcete<br>vyzvednout D<br>osobně, zade<br>osobní odběr<br>ANO.<br>TA, EURO, HEMA)                                                                                                    | jete<br>/ku.<br>UZ<br>jte<br>-                                                                         |                                                                |                     |
| <ul> <li>Sobní odběn</li> <li>Počet klešt</li> <li>Typ klešt</li> <li>Známky s plným hrotem</li> <li>Počet vložek do klešt</li> <li>Počet hrotů do klešt</li> <li>Typ hrotů</li> <li>Kompletace objednávek: 5</li> <li>Kompletace objednávek umožňuje</li> <li>spojených dohromady. Přinosem je</li> </ul>                                                                                                    | Další mož<br>-<br>i -<br>(vybraného výrol<br>i -<br>(jen pro výrobce<br>-<br>(jen pro výrobce<br>i -<br>(vybraného výrol<br>i -<br>(vybraného výrol<br>c<br>Zde kompletuje<br>k jednomu výrobce<br>ze všechny objec                                                                                            | inosti objednávky<br>inosti objednávky<br>bce)<br>MAVE)<br>DITA, EURO)<br>C<br>DITA, EURO)<br>C<br>DITA, EURO)<br>C<br>MAVE)<br>bce; jen pro DI<br>C<br>bce)<br>C<br>te objednávky<br>i poslat více objednávky<br>otom referencement<br>drávky potom referencement<br>drávky potom referencement<br>dr                                                                                                    | Zde specifiku<br>Vaši objednát<br>Pokud chcete<br>vyzvednout D<br>osobně, zade<br>osobní odběr<br>ANO.<br>TA, EURO, HEMA)<br>TA, EURO, HEMA)                                                                                                    | jete<br>vku.<br>UZ<br>jte<br>-<br>-<br>druhů zvířat,<br>balku, za jed                                  | , nebo pro nové i d                                            | uplikáty)           |
| Osobní odběn<br>Počet klešt<br>Typ klešt<br>Známky s plným hrotem<br>Počet vložek do klešt<br>Počet hrotů do klešt<br>Typ hrotů<br>Kompletace objednávek: 5<br>Kompletace objednávek umožňuje<br>spojených dohromady. Přínosem je                                                                                                    | Další mož<br>-<br>i -<br>(vybraného výrol<br>-<br>(jen pro výrobce<br>-<br>(jen pro výrobce<br>-<br>(vybraného výrol<br>-<br>(vybraného výrol<br>-<br>(vybraného výrol<br>-<br>(jen pro výrobce<br>Zde kompletuje<br>k jednomu výrobce<br>žedmět objec                                                         | inosti objednávky<br>inosti objednávky<br>bce)<br>MAVE)<br>DITA, EURO)<br>Compositivní<br>bce; jen pro DI<br>Compositivní<br>bce)<br>te objednávky<br>i poslat více objednávky<br>poslat více objednávky                                                                                                    | Zde specifiku<br>Vaši objednát<br>Pokud chcete<br>vyzvednout D<br>osobně, zade<br>osobní odběr<br>ANO.<br>TA, EURO, HEMA)<br>TA, EURO, HEMA)<br>ednávek (např. pro více<br>řjdou poštou v jednom                                                                                                    | jete<br>/ku.<br>UZ<br>jte<br>-<br>druhů zvířat,<br>balíku, za jed                                      | nebo pro nové i d                                              | uplikáty)           |
| <ul> <li>Osobní odběn<br/>Počet klešt<br/>Typ klešt<br/>Známky s plným hrotem<br/>Počet vložek do klešt<br/>Počet hrotů do klešt<br/>Typ hrotů</li> <li>Kompletace objednávek: 5<br/>Kompletace objednávek umožňuje<br/>spojených dohromady. Přínosem je</li> <li>Odběratel se zavazuje uhradit p<br/>Odběratel bere na vědomí, že v</li> </ul>                                                                                                    | Další mož<br>-<br>-<br>(vybraného výrol<br>-<br>(jen pro výrobce<br>-<br>(jen pro výrobce<br>-<br>(vybraného výrol<br>-<br>(vybraného výrol<br>-<br>(vybraného výrol<br>-<br>(jen pro výrobce<br><b>Zde kompletuje</b><br>k jednomu výrobce<br><b>Zde kompletuje</b><br>k jednomu výrobce                      | inosti objednávky<br>inosti objednávky<br>bce)<br>MAVE)<br>DITA, EURO)<br>C<br>DITA, EURO)<br>C<br>DITA, EURO)<br>C<br>P<br>bce; jen pro DI<br>C<br>bce)<br>C<br>te objednávky<br>poslat více obj<br>dnávky potom p<br>ivky při dodáv<br>bjednávky bů                                                                                                    | Zde specifiku<br>Vaši objednát<br>Pokud chcete<br>vyzvednout D<br>osobně, zade<br>osobní odběr<br>ANO.<br>TA, EURO, HEMA)<br>TA, EURO, HEMA)<br>ednávek (např. pro více<br>řjidou poštou v jednom<br>ce dobírkou výrobci u<br>je reklamovat u výrol                                                   | jete<br>vku.<br>UZ<br>jte<br>-<br>-<br>druhů zvířat,<br>balíku, za jed<br>ušních známo<br>bce ušních z | , nebo pro nové i d<br>Ino poštovné.<br>ek.<br>námek prostředn | uplikáty)<br>ictvím |
| <ul> <li>Sobní odběr</li> <li>Počet klešt</li> <li>Typ klešt</li> <li>Známky s plným hrotem</li> <li>Počet vložek do klešt</li> <li>Počet hrotů do klešt</li> <li>Počet hrotů do klešt</li> <li>Typ hrotů</li> <li>Kompletace objednávek: 5</li> <li>Kompletace objednávek umožňuje spojených dohromady. Přínosem je</li> <li>Odběratel se zavazuje uhradit jodběratel bere na vědomí, že v pověřené osoby, tj. Českomora</li> </ul>                                              | Další mož<br>-<br>i -<br>(vybraného výrol<br>-<br>(jen pro výrobce<br>-<br>(jen pro výrobce<br>-<br>(vybraného výrol<br>-<br>(vybraného výrol<br>-<br>(uybraného výrol<br>-<br>(jen pro výrobce<br>Zde kompletuje<br>k jednomu výrobce<br>že všechny objedná<br>ady předmětu ol<br>vské společnosti            | inosti objednávky<br>inosti objednávky<br>bce)<br>MAVE)<br>DITA, EURO)<br>Compositive<br>bce; jen pro DI<br>Compositive<br>bce)<br>MAVE)<br>te objednávky<br>poslat více objednávky<br>poslat více objednávky<br>poslat více objednávky potom p<br>ivky při dodáv<br>bjednávky buo<br>i chovatelů a.s                                                                                                    | <ul> <li>Zde specifiku<br/>Vaši objednát<br/>Pokud chcete<br/>vyzvednout D<br/>osobně, zade<br/>osobní odběr<br/>ANO.</li> <li>TA, EURO, HEMA)</li> <li>ta jinou.</li> <li>ednávek (např. pro více<br/>ířjdou poštou v jednom</li> <li>ce dobírkou výrobci u<br/>je reklamovat u výrolika,</li> </ul> | jete<br>vku.<br>UZ<br>jte<br>-<br>druhů zvířat,<br>balíku, za jed<br>ušních známo<br>bce ušních z      | , nebo pro nové i d<br>Ino poštovné.<br>ek.<br>námek prostředn | uplikáty)<br>ictvím |
| <ul> <li>Sobní odběn<br/>Počet klešt<br/>Typ klešt<br/>Známky s plným hrotem<br/>Počet vložek do klešt<br/>Počet hrotů do klešt<br/>Typ hrotů</li> <li>Kompletace objednávek: 5</li> <li>Kompletace objednávek umožňuje<br/>spojených dohromady. Přínosem je</li> <li>Odběratel se zavazuje uhradit j<br/>Odběratel se zavazuje uhradit j<br/>Odběratel se zavazuje uhradit j<br/>Odběratel se zavazuje uhradit j</li> <li>Českomora</li> <li>Odeslat 6 Zde objednávek</li> </ul> | Další mož<br>-<br>-<br>(vybraného výrol<br>-<br>(jen pro výrobce<br>-<br>(jen pro výrobce<br>-<br>(vybraného výrol<br>-<br>(vybraného výrol<br>-<br>(vybraného výrol<br>-<br>(jen pro výrobce<br>Zde kompletuje<br>k jednomu výrobce<br>předmět objedná<br>ady předmětu ol<br>vské společnosti<br>ku odešlete. | inosti objednávky<br>inosti objednávky<br>bce)<br>MAVE)<br>DITA, EURO)<br>C<br>DITA, EURO)<br>C<br>DITA, EURO)<br>C<br>DITA, EURO)<br>C<br>P<br>DITA, EURO)<br>C<br>DITA, EURO)<br>C<br>P<br>DITA, EURO)<br>C<br>DITA, EURO)<br>C<br>DITA, EURO, C<br>DITA, EURO)<br>C<br>DITA, EURO, C<br>DITA, EURO, C                                                                                                    | Zde specifiku<br>Vaši objednát<br>Pokud chcete<br>vyzvednout D<br>osobně, zade<br>osobní odběr<br>ANO.<br>TA, EURO, HEMA)<br>TA, EURO, HEMA)<br>ednávek (např. pro více<br>řjdou poštou v jednom<br>ce dobírkou výrobci u<br>de reklamovat u výro                                                     | jete<br>vku.<br>UZ<br>jte<br>-<br>druhů zvířat,<br>baliku, za jed<br>ušních známo<br>bce ušních z      | , nebo pro nové i d<br>Ino poštovné.<br>ek.<br>mámek prostředn | uplikáty)<br>ictvím |

# 3.2.Postup pro objednání duplikátů ušních známek (DUZ)

# 4. Problémové situace při zadávání objednávek

#### 4.1.Překročení limitu pro objednávky UZ

Po kliknutí na tlačítko odeslat se provede kontrola vyplněných údajů. Pokud je nalezena chyba v objednávce, objeví se znění chyby červeně a dokud nebude chyba opravena, objednávku nelze odeslat.

Před zobrazením formuláře pro objednávku UZ se může objevit následující informace.

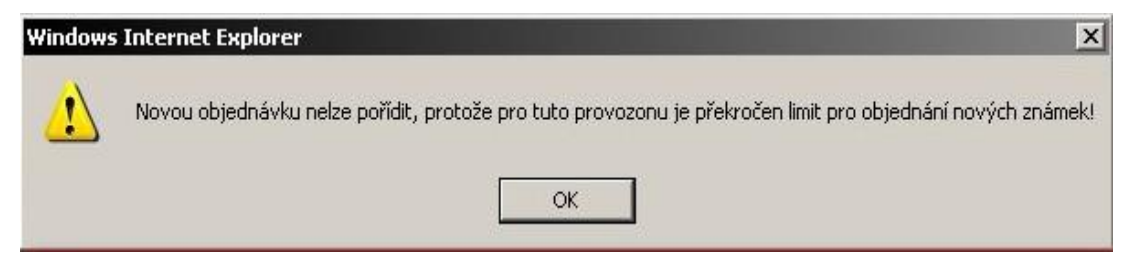

Důvodem je překročení limitu objednaných známek, existence nevyřízené objednávky ÚZ nebo pro vybranou provozovnu není registrován druh zvířete, pro který chcete ÚZ objednávat.

| Limity:              |       |        |  |  |  |
|----------------------|-------|--------|--|--|--|
|                      | samec | samice |  |  |  |
| 12-25/25+:           |       | 36/82  |  |  |  |
| Nárok na známky:     | 23    | 22     |  |  |  |
| Nezavěšených známek  | 30    | 25     |  |  |  |
| Odepsané známky:     | 0     | 0      |  |  |  |
| Doposud neschválené: | 0     | 0      |  |  |  |
| Možno objednat:      | -7    | -3     |  |  |  |

**Upozornění:** Chcete-li objednat nové UZ navzdory limitu, musíte kontaktovat pracovníky ČMSCH.

#### 4.2.Nelze pracovat se seznamem zvířat pro výběr čísel UZ pro duplikáty

- Seznam je nefunkční, tj. nelze jej ovládat, vybraná zvířata se nepropisují do objednávky
- Máte patrně zastaralý prohlížeč Internet Explorer, který nepodporuje použité funkce.
- Zkontrolujte, zda vlevo dole nesvítí žlutý trojúhelník.
- Kontaktujte <u>helpdesk@mze.cz</u>

# 5. Výsledek, aneb Kde si zkontroluji stav mé objednávky?

Stav objednaných UZ a DUZ lze zjistit poklikem v levém hlavním menu IZR na řádek "Komunikace s ČMSCH" v části "Objednané UZ/Duplikáty UZ".

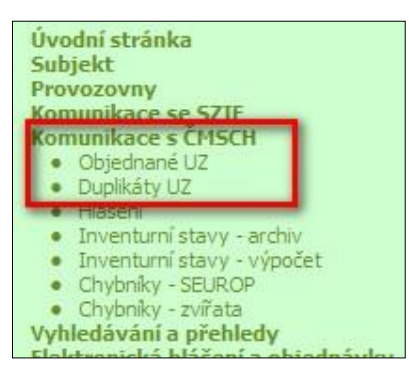

Pokud nevyplním filtr a stisknu rovnou tlačítko "*Vyhledat*", pak získám úplný seznam objednávek ušních známek pro zvolený druh zvířat (viz níže).

| Přehled | OBJEDNA        | и́сн UZ                            |                      |                |                |
|---------|----------------|------------------------------------|----------------------|----------------|----------------|
| Skot    | Ovce           | Kozy                               |                      |                |                |
| _       | Datum<br>Datum | Provozov<br>vytvoření<br>vytvoření | /na  -<br>od  <br>do | •              | ]              |
| Vyh     | ledat          | Vymazat į                          | odmínky              | Elektronicky p | podané žádosti |

Po prokliku konkrétního řádku se dostanete na detail objednávky. I v tomto okně však vidíte stav své objednávky.

| Popisove pol | e <u>Barva</u>            | Pohlaví                  | Provozovna                    | Interval od                                     | Interval do                      | Výrobce                    | Stav             | Detail   |
|--------------|---------------------------|--------------------------|-------------------------------|-------------------------------------------------|----------------------------------|----------------------------|------------------|----------|
|              | žlutá                     | samice                   | CZ 51004853                   | CZ000158496951                                  | CZ000158517951                   | EUROPACK spol. s r.o.      | Doručeno         | detail   |
|              | červená                   | samec                    | CZ 51004853                   | CZ000550505051                                  | CZ000550532051                   | EUROPACK spol. s.r.o.      | Doručeno         | detail   |
|              |                           |                          | 03 0400 1000                  |                                                 |                                  | EUROPACK spok. s r.o.      | -                | detail   |
| 9            | tavy objedn               | návek UZ p               | odaných elektro               | onicky:                                         | _                                | EUROPACK spol. s r.o.      | -                | detail   |
| - 1          | -" - objedna              | avka nebyl               | a pořízena elekt              | ronicky                                         | 1                                | EUROPACK spol. s r.o.      |                  | detail   |
|              | nová" - obje              | ednavka je               | e odeslana na CN              | ASCH, kde čeka na sch                           | ivaleni/zamitnuti                | EUROPACK spol. s r.o.      |                  | detail   |
|              | ceka na kon               | npletaci" -              | objednavka cek                | a na dalsi objednavki                           | u, se kterou ji                  | EUROPACK spol. s r.o.      |                  | detail   |
| < Z          | kompletuje<br>sekućiona " | te; pote se              | e preklopi do sta             | ivu "Nova"<br>na s Jaké na selasién             | Independent                      | EUROPACK spol. s r.o.      |                  | detail   |
|              | schvaleno                 | - objedna                | vka byla schvale              | na a ceka na odestani<br>ita (důvod la zaciláni | rk vyrobci<br>mailam a la rounăă | EUROPACK spol. s r.o.      | -                | detail   |
|              | vadan v dat               | - objedna<br>tailu obiec | vica byra zamicni<br>Inávlaz) | ita (duvod je zasilari i                        | emanem a je rovnez               | EUROPACK spol. s r.o.      |                  | detail   |
|              | doručeno".                | obiednás                 | ka je výrohcem                | vyřízena a odeslána l                           | Vám                              | EUROPACK spol. s r.o.      | •                | detail   |
|              | odesláno" -               | objednáv                 | ka je ilž odeslán             | a k výrobci ušních zn.                          | amek                             | EUROPACK spol. s r.o.      |                  | detail   |
|              | stornováno                | farmářem                 | " - obiednávka.               | kterou iste sám(a) st                           | ornoval(a) přes                  | EUROPACK spol. s r.o.      |                  | detail   |
| P            | ortál farmái              | ře                       |                               |                                                 | error and all hires              | EUROPACK spol. s r.o.      | -                | detail   |
| L            |                           |                          |                               | 110154                                          |                                  | ana 1 z 1   první   předch | nozi   dalši   j | posledni |

## 6. Objednávání čipů pro ovce a kozy

Objednat čipy pro ovce a kozy musím v případě, že jsou zvířata určená pro obchodování v rámci Evropské unie. V tomto případě musí být zvíře označeno UZ a současně elektronickým identifikátorem, např. elektronickým čipem.

Poznámka: Elektronický čip lze objednat též pro skot, ale ne samostatně, nýbrž současně s objednáním UZ typu B (varianta s elektronickým identifikátorem)

### 7. Kde to v systému najdu?

- V levém menu kliknu na "Elektronická hlášení a objednávky", rozbalí se mi podnabídka, z níž vyberu "Čipy".
- Poklikem na "Čipy" se mi nabízí možnost objednání nových čipů ovce, kozy a dále možnosti hlášení čipování.

| <u>Úvodní stránka</u><br>Subjekt<br>Provozovny                                                                        |                                                     | Čipy <ul> <li>Nové čipy - ovce, kozy</li> <li>Hlášení čipování skot - import</li> <li>Hlášení čipování skot - ručně</li> </ul>                                                                                   |
|----------------------------------------------------------------------------------------------------|-----------------------------------------------------|----------------------------------------------------------------------------------------------------|
| Provozovny<br>Komunikace se SZIF<br>Komunikace s ČMSCH<br>Vyhledávání a přehledy<br>Elektronická hlášení a objednávky | Elektronická hlášení a objednávky<br>Známky<br>Čipy | <ul> <li>Hlašení čipování skot - miport</li> <li>Hlášení čipování ovce - import</li> <li>Hlášení čipování ovce - ručně</li> <li>Hlášení čipování kozy - import</li> <li>Hlášení čipování kozy - ručně</li> </ul> |

## 8. Postup zadání objednávky nového čipu

Kliknu na Nové čipy – ovce, kozy a rozbalí se mi objednací formulář. Následně postupuji takto:

- 1. Vyberu provozovnu a výrobce.
- 2. Zadám adresu, kam chci objednávku doručit a **kontakt na zodpovědnou osobu.** (adresu mohu vybrat pomocí tlačítek na zelené liště)
- 3. Zadám počet požadovaných čipů a vyberu typ čipu (dvojklikem na buňku se zobrazí nabídka)
- 4. Odešlu objednávku.

| Provozov<br>Výrob                                                                                                    | na -<br>ice -                                                                                                    |                                                                                | Vyberu provozovnu<br>výrobce.                                            |  |
|----------------------------------------------------------------------------------------------------|----------------------------------------------------------------------------------------------------|--------------------------------------------------------------------------------|--------------------------------------------------------------------------|--|
| Použít adr. provozovny                                                                                                    | Použít adr. subjektu Použít adr. kontakt. osoby                                                                                                    | Vymazat                                                                        |                                                                          |  |
| Název subjek<br>Kontaktní telefe                                                                                                    | n                                                                                                    | 2. Zadám adresu a kontakt n                                                    |                                                                          |  |
| ☆<br>Název ul<br>Název ob                                                                                                    | Adresa                                                                                                    | mohu vybr<br>na zelené lišt                                                    | at pomocí tlačítek<br>tě)                                                |  |
| Číslo popis<br>Číslo orienta<br>Po:<br>F                                                                                                    | šné                                                                                                    |                                                                                |                                                                          |  |
| *                                                                                                    | Známky                                                                                                    |                                                                                |                                                                          |  |
| Počet<br>*<br>sloupec "Počet"<br>sloupec "Typ čipu"<br>lápověda pro zadávání znám<br>kurzorové šipky<br>klávesa del<br>klávesa enter<br>klávesa tab | Typ čipu<br>vyplňte požadovaný počet čipů<br>vyberte typ čipu<br>nek v gridu:<br>pohyb v tabulce objednávky<br>smazání řádku, na kterém je kurzor<br>otevře buňku, na které je kurzor, pro změnu<br>přechod na další buňku | 3. Zadám poče<br>a vyberu typ<br><i>buňku se zobra</i><br>(poté lze psát, nebo | e <mark>t požadovaných čipů</mark><br>čipu (dvojklikem na<br>zí nabídka) |  |
| klávesa ins<br>vše lze také dělat pomocí myši a<br>Odeslat                                                                                          | přidá nový řádek na konec tabulky<br>a <i>dvojkliku</i>                                                                                                    |                                                                                |                                                                          |  |

# 9. Hlášení čipování

Poté, co označím zvíře elektronickým identifikátorem (čipem) nebo poté, kdy zjistím, že je zvíře takto označeno, nahlásím tuto informaci ČMSCH. Nahlášení lze provést přes Portál farmáře dvěma způsoby:

- 1. Načtením elektronického hlášení (import z jiného schváleného softwaru)
- 2. Ručně v Portálu

Pro načtení elektronického hlášení musím mít ve svém počítači uložen soubor s hlášením. Dále postupuji následovně.

- V levém menu hlavní stránky IZR kliknu na "elektronické hlášení a objednávky" a zvolím v nabídce "Čipy", rozkliknu a vyberu "Hlášení čipování ovcí – import" (nebo volbu pro jiný druh zvířat).
- Otevře se formulář pro načtení souboru s hlášením. Přes tlačítko "Procházet" vyhledám v počítači soubor s hlášením a načtu jej pomocí tlačítka "načti elektronické hlášení".
- Po načtení souboru se zobrazí tzv. hlavičky hlášení, kde jsou uvedeny informace o stavu hlášení.

Pro hlášení čipování přímo zápisem v Portálu farmáře vyberu v levém menu hlavní stránky IZR "elektronické hlášení a objednávky", zvolím v nabídce "Čipy" a vyberu "Hlášení čipování ovcí – ručně" (nebo volbu pro jiný druh zvířat).

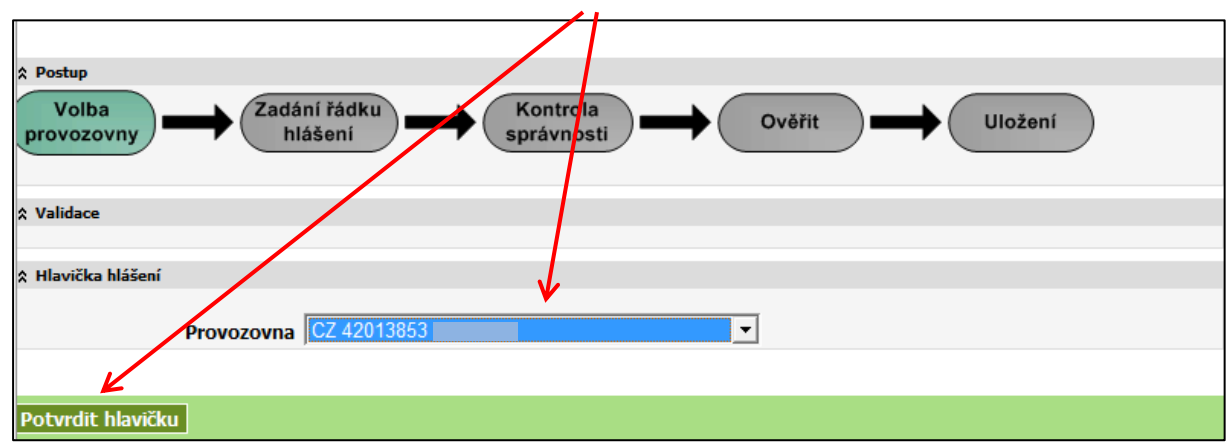

Nejprve zvolím provozovnu, která hlásí čipování a potvrdím.

Poté vyplním řádky hlášení a potvrdím. Řádek se přenačte do seznamu hlášení. Nakonec provedu kontrolu správnosti načtených hlášení stiskem tlačítka "Ověřit". Text zvýrazněný zelenou barvou znamená potvrzení správnosti hlášení a hlášení lze odeslat do ÚE.

|                    | - editace                        | Pro v<br>zvířa  | vyhledání mohu p<br>t a číselník kódů | oužít číselník          |                | Ikony pro potyrzení<br>nebo smazání řádku |  |
|--------------------|----------------------------------|-----------------|---------------------------------------|-------------------------|----------------|-------------------------------------------|--|
| I.Č. číslo zvířete |                                  | kód             | kód hlášení čip                       |                         | datum označení |                                           |  |
| ip pro zadání čís  | sla zvířete: CZ a nuly v         | levo se dopl    | lňují automaticky, neni               | í třeba je zapisovat do | položky.       |                                           |  |
| Řádek hlášení      | - seznam                         |                 |                                       |                         |                |                                           |  |
| Pořadí Z           | /víře                            | Kód hlášen í    | Čip                                   | Datum označení          |                | Vrácení do<br>zadávacího řádku            |  |
| ☆ Nápověda         |                                  |                 |                                       |                         |                |                                           |  |
|                    |                                  |                 |                                       |                         |                |                                           |  |
| Ověřit             | Tlačítko pro ov<br>zadaného hláš | věření -<br>ení |                                       |                         |                |                                           |  |